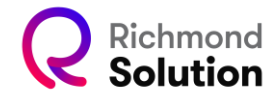

## Cadastro manual de professor

|                                    |                                                                   | 🏦 Cólegio 🖄 2022 > 🔺 Jose Aguiar Silva 👻                    |
|------------------------------------|-------------------------------------------------------------------|-------------------------------------------------------------|
|                                    | M CENSO                                                           |                                                             |
|                                    | ID BDC do Colégio: 2856 - INST DE ENS COL<br>ERP: 10001-PROVAUNOI | Número EMS /                                                |
| 👑 Censo de Alunos                  |                                                                   |                                                             |
| Cadastro de alunos                 | Educação Infantil                                                 | Cadastro de professores                                     |
| <b>%</b> Relação de descontos      | Ensino Fundamental 1                                              |                                                             |
| <b>Q</b> Pesquisar Alunos          | Ensino Fundamental 2                                              | No. NUI Nome Sobrenome Sexo Alivo                           |
| 🏝 Cadastro de<br>alunos em lote    | Ensino Médio                                                      | Registres por plgns         1 - 10 de 0           < < > > } |
| Atualização de<br>alunos em lote   |                                                                   | · ·                                                         |
| 🕿 Censo de professores             |                                                                   |                                                             |
| Cadastro de professores            |                                                                   |                                                             |
| Cadastro de<br>professores em lote |                                                                   |                                                             |
| *                                  |                                                                   |                                                             |

Selecione o segmento no qual deseja cadastrar o professor e clique no botão "Cadastrar Professor(a)".

| IN CONTRATO 🚔 GRADE 💆 CENSO 🖪 EQUIPE ESCOLA 🖗 APUCATIN                 | 2+ Cadastrar Profess                        | or (a)                                                       |                           | ×                      |           |                       |                                   |
|------------------------------------------------------------------------|---------------------------------------------|--------------------------------------------------------------|---------------------------|------------------------|-----------|-----------------------|-----------------------------------|
| 10 BBC do Collegio: 2856 - INST DE ENS COL AMORIM SOCIED SIMPLES LT(TI | Dados pessoais Seg                          | 2 3<br>mentos Turmas<br>Item Opcional                        | Matérias<br>Item Opcional | Login<br>Item Opcional | idado     |                       |                                   |
| Construct do tito                                                      | Nome<br>Sobrenome<br>Génerc<br>CPF<br>E-mai | Nome       Sobrenome       Selecionar       CPF       E-mail | ·                         |                        |           |                       | Edastrar Professor (a)<br>Athox + |
|                                                                        | 4 14054                                     | 501 Licen<br>501 Igor Marcos                                 |                           | × Fechar               | Sobrenome | Género<br>F<br>M<br>M | Alivo<br>V<br>V<br>V              |

Na tela de cadastro, preencha os campos solicitados conforme o exemplo abaixo. Em seguida, clique em "Validar" e depois em "Salvar".

| 0 —            | 2           | 3                       |                           | 5                    |
|----------------|-------------|-------------------------|---------------------------|----------------------|
| Dados pessoais | Segmentos   | Turmas<br>Item Opcional | Matérias<br>Item Opcional | Login<br>Item Opcion |
|                | Nome *      | Fabio                   |                           |                      |
|                | Sobrenome * | Silva                   |                           |                      |
|                | Gênero *    | Masculino × ,           | -                         |                      |
|                | CPF *       | 956.458.290-34          |                           |                      |
|                | E-mail *    | fabiosilva@teste.com    |                           |                      |
|                |             |                         |                           | <b>D</b> 11 (1)      |

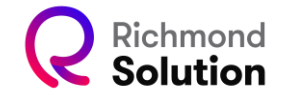

No Passo 2, selecione os segmentos aos quais o professor terá acesso. Para adicionar mais de um segmento, clique na seta dentro da caixa de segmentos e escolha as opções desejadas.

| <b>_</b> + Cadastrar Professor (a) |                               |                                |                           |                        |  |  |
|------------------------------------|-------------------------------|--------------------------------|---------------------------|------------------------|--|--|
| Ø —                                | 2                             | 3                              | 4                         | 6                      |  |  |
| Dados pessoais                     | Segmentos                     | Turmas<br>Item Opcional        | Matérias<br>Item Opcional | Login<br>Item Opcional |  |  |
|                                    | Professor: Fat<br>Segmentos * | bio Silva<br>Educação Infantil |                           |                        |  |  |
|                                    | E                             | Ensino Fundamental An          |                           |                        |  |  |
|                                    | E                             | Ensino Médio                   |                           | B Salvar               |  |  |
|                                    |                               |                                |                           | × Fechar               |  |  |

No Passo 3, selecione as turmas dos segmentos informados às quais o professor terá acesso. Para cada segmento, escolha as turmas correspondentes e clique em "Adicionar" para incluílas no cadastro. Após definir as turmas, clique em "Salvar" para concluir esta etapa.

| <ul> <li>Image: A start of the start of the start of</li></ul> | Ø                          | 3                       |                           | 5                     |
|----------------------------------------------------------------------------------------------------|----------------------------|-------------------------|---------------------------|-----------------------|
| Dados pessoais                                                                                                    | Segmentos                  | Turmas<br>Item Opcional | Matérias<br>Item Opcional | Login<br>Item Opcions |
|                                                                                                    | Professor: Fabio           | Silva                   |                           |                       |
|                                                                                                    | Q Pesquisar turn           | na                      |                           |                       |
|                                                                                                    | Segmento                   | Ano                     | Turma                     |                       |
|                                                                                                    | Intervalo de Págin         | as <u>10 -</u> 1 - 10 d | te 0  < < >               | >                     |
|                                                                                                    |                            | Limpar list             | ta 🕞 Salvar 🔉 :           | Seguinte              |
| Segment                                                                                                    | os                         |                         |                           |                       |
| Ensino                                                                                                    | Fundamental Anos Inic      | iais                    |                           | ×                     |
| Turmas                                                                                                    |                            |                         |                           |                       |
| × 1º an                                                                                                    | no EF Al Turma A - Matutir | no × 1º ano EF Al Tur   | rma A - Vespertino        | × .*                  |
|                                                                                                    |                            |                         |                           | Adicionar             |

No Passo 4, é possível atribuir matérias ao professor de acordo com os segmentos selecionados no passo anterior.

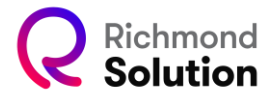

| 2+ Cadastrar Professor (a) |                                                  |                                    |                           |                        |  |
|----------------------------|--------------------------------------------------|------------------------------------|---------------------------|------------------------|--|
| <b>o</b> —                 | •                                                |                                    |                           | 5                      |  |
| Dados pessoais             | Segmentos                                        | Turmas<br>Item Opcional            | Matérias<br>Item Opcional | Login<br>Item Opcional |  |
|                            | Professor: Fabio                                 | Silva Campo de preeno<br>automátic | chimento<br>o             |                        |  |
| Matérias *                 | Aprender e ensinar: Gr                           | rupo 2 ×                           |                           | ×                      |  |
|                            | Aprender e ensinar<br>Educação Infantil: Grupo 3 | 3                                  |                           | <b>^</b>               |  |
|                            | Aprender e ensinar<br>Educação Infantil: Grupo 8 | 5                                  |                           |                        |  |
|                            | Aprender e ensinar<br>Educação Infantil: Grupo 4 | 4                                  |                           |                        |  |
|                            | Aprender e ensinar<br>Ensino Fundamental Anos    | s Iniciais: 5° ano EF Al           |                           | echar                  |  |
| l <sub>=</sub> ₃           | Aprender e ensinar                               |                                    |                           | 👻 res reste            |  |

No último passo, a plataforma pode gerar automaticamente um login e uma senha para o professor. Caso a escola já tenha logins definidos, é possível inseri-los manualmente neste momento.

Se a escola optar pela geração automática, o gestor de Censo deve gerar o relatório de senhas iniciais de professores para distribuí-las posteriormente.

| 2+ Cadastrar   | Professor (a | )                                                                                                    |                           | ×                           |
|----------------|--------------|----------------------------------------------------------------------------------------------------|---------------------------|-----------------------------|
| Dados pessoais | Segmentos    | Contract Contract Con | Matérias<br>Item Opcional | 5<br>Login<br>Item Opcional |
|                | Professor: F | Fabio Silva                                                                                                    |                           |                             |
|                | Login *      | fabio.silva.4<br>Mínimo 6 caracteres, ap<br>caracteres: @'                                                                                                    | penas lefras, números e o | s                           |
|                | Senha *      | Mínimo 6 caracteres, ap                                                                                                    | penas letras e números    |                             |
|                |              |                                                                                                    | <b>B</b> 3                | Salvar                      |
|                |              |                                                                                                    |                           | × Fechar                    |

Ao clicar em "Salvar", o cadastro do professor será concluído.